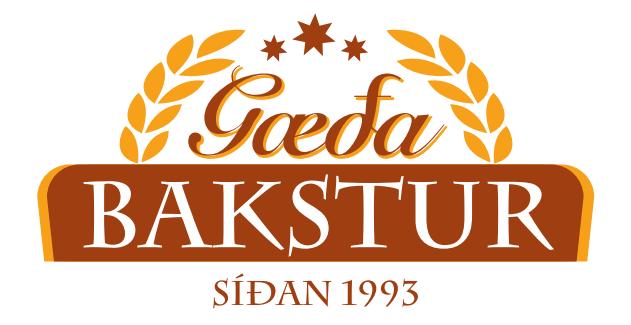

## Instructions on how to make orders by using Gæðabakstur app

## About the App

By introducing our online store, we can offer a variety of conveniences that have not been offered before.

Customers can now make the order quickly and easily through their own smartphones.

One of the main purposes of introducing the online store is to increase the speed and quality of the service delivered by the Gæðabakstur. Additionally, the app is supposed to:

- Greatly increase convenience and simplicity
- Decrease the number of mistakes
- Save time for the customers
- Provide better overview of previous orders (History of Orders)
- Be more accessible for the clients without any previous experience in ordering products from Gæðabakstur
- Guarantee for the customer that the order has been received and will be realized (After completing the process of making an order the customer will receive the confirmation that the order has been received and is currently processed)

Each customer has assigned to a particular section and only has access to the products within preestablished product range.

We hope that following online store will be useful for our customers and encourage you to try to use the app to make an order.

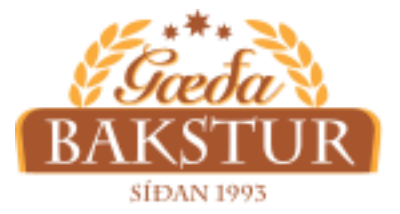

Instructions - Online store Gæðabakstur

## To make an order by using the app

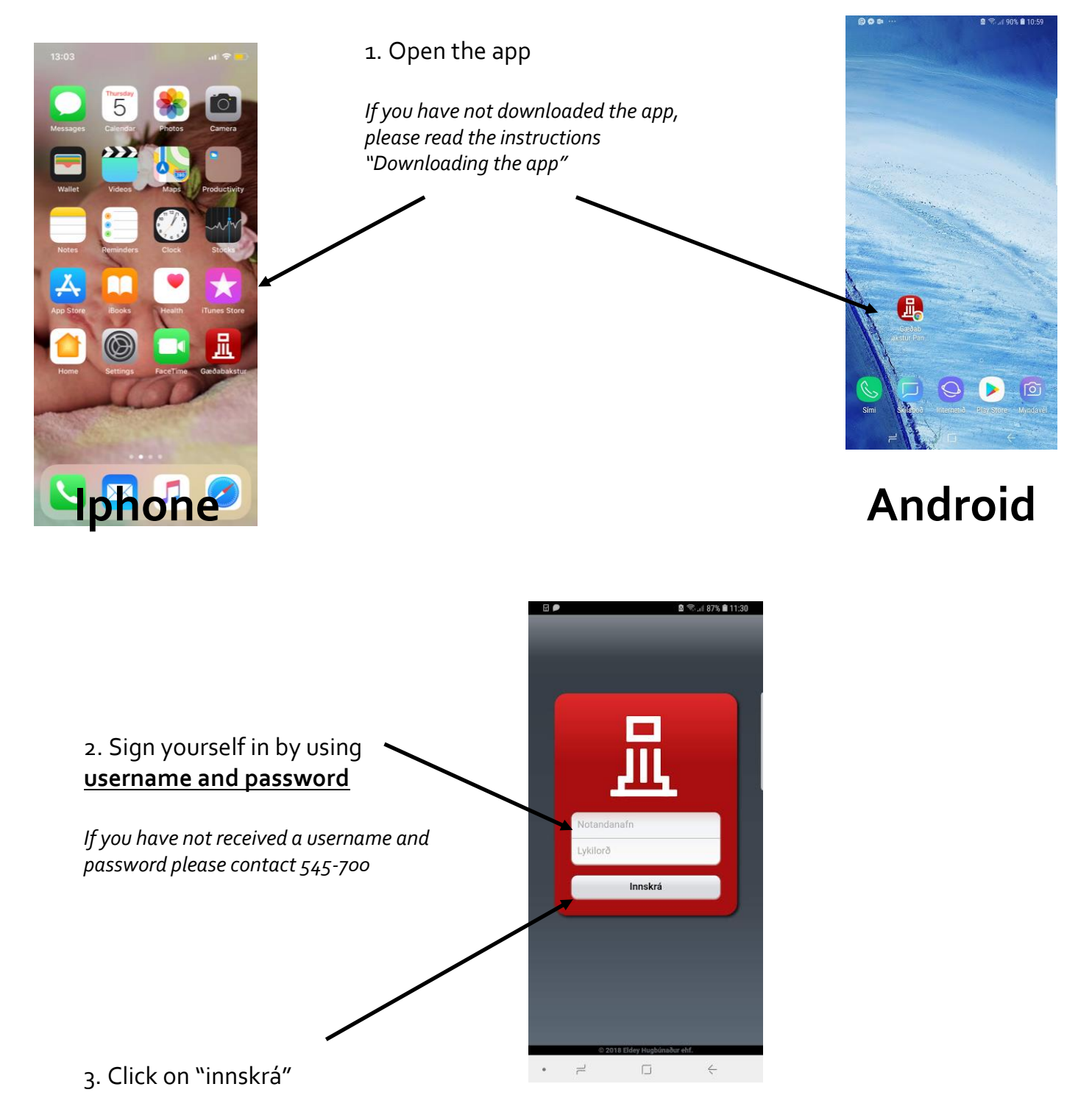

4. Next, you should click on your product selection

\*Attention. If any desired product doesn't appear within the preestablished product range, the customer should call 545-7000 and notify the employee of Gæðabakstur.

| © ✿ ✿ ···    | 🗟 🛸 💷 89% 🛢 11:00 |       |  |
|--------------|-------------------|-------|--|
| Solupantanir | Þ.R. Jolli        | Senda |  |
| Stofn        |                   |       |  |
| Línur        |                   |       |  |
| Vöruskrá     |                   |       |  |
| Vöruval      |                   | ~     |  |
| Vörur Jolli  |                   |       |  |
| Vöruflokkar  |                   | >     |  |

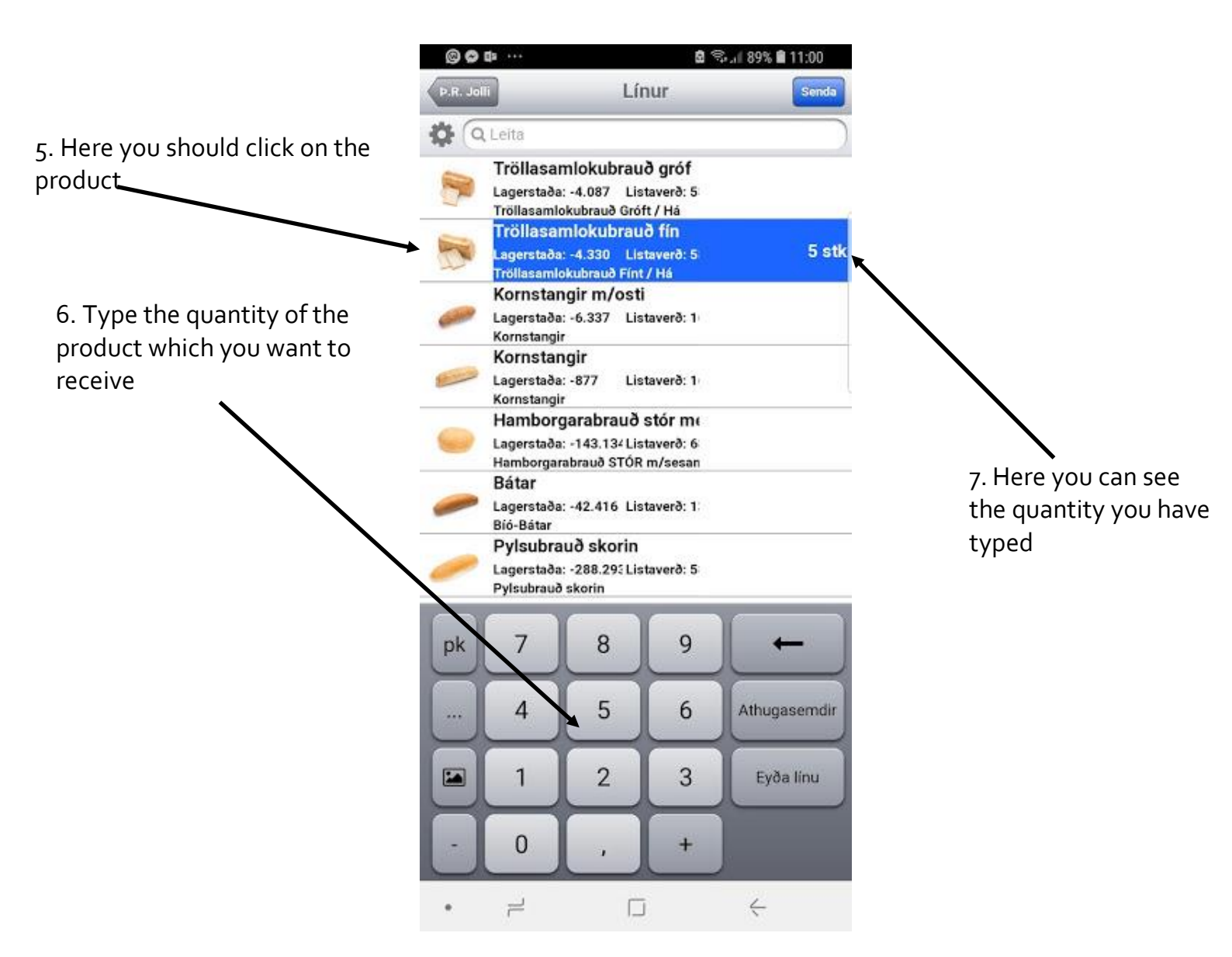

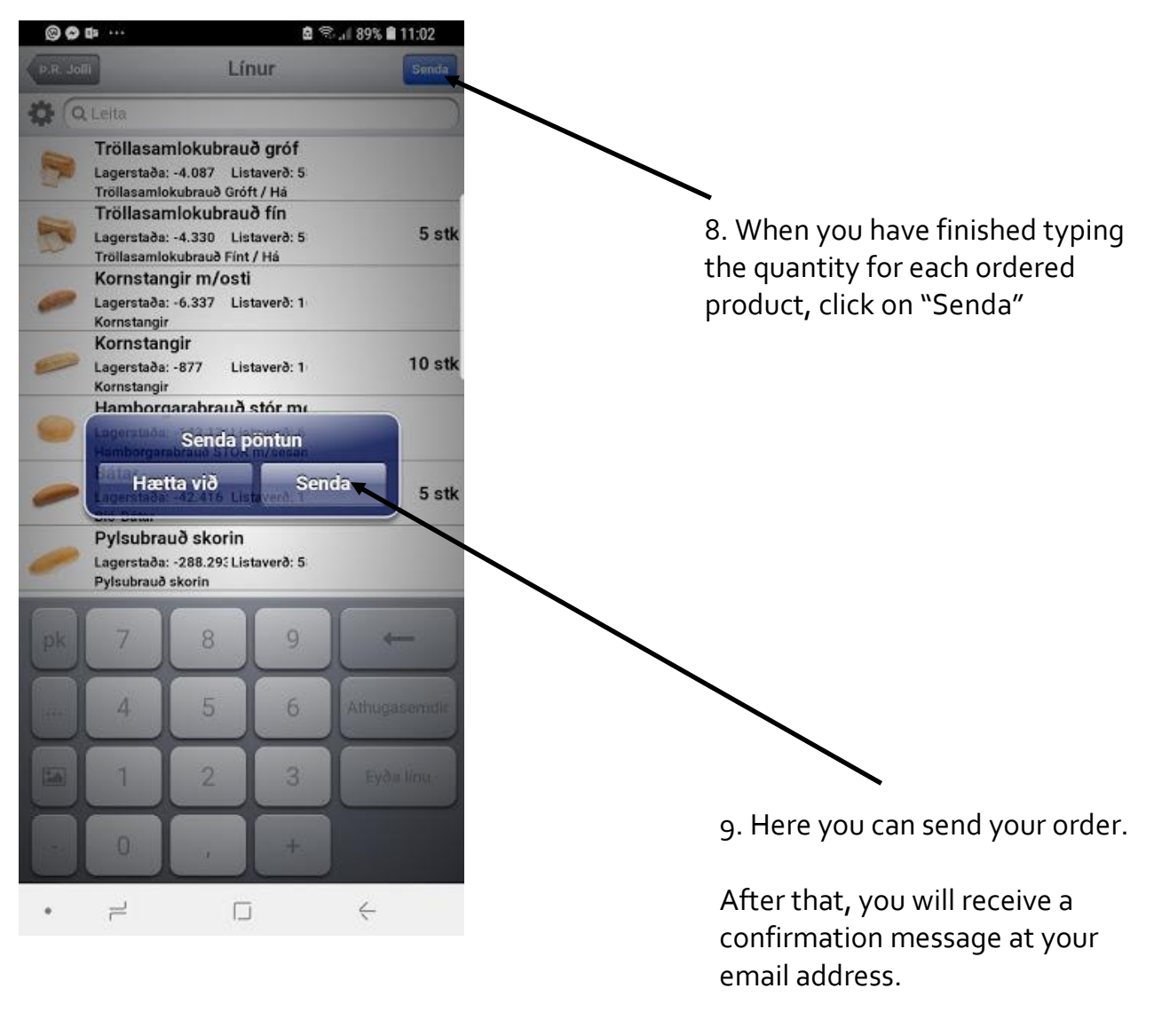

When you receive the confirmation email, you can be sure that your order has been received.

If you have any additional questions or encounter problems with the app, we would like to hear from you at 545-7000

| If you want to change the date of your order or send us a messa                                                                                                    | ge 💿 👁 🚥 …                        | 🗟 🖘 .il 89% 🛢 11:00                 |
|----------------------------------------------------------------------------------------------------|-----------------------------------|-------------------------------------|
| When ordering, please follow this steps.                                                                                                    | Sölupantanir                      | Þ.R. Jolli Senda                    |
|                                                                                                    | Stofn                             |                                     |
|                                                                                                    | Línur                             |                                     |
| 10. Click on "Stofn"                                                                                                    | Vöruskrá                          |                                     |
|                                                                                                    | Vöruval                           | ~                                   |
|                                                                                                    | Vörur Jolli                       |                                     |
|                                                                                                    | Vöruflokkar                       | >                                   |
|                                                                                                    | @ @ fb                            | 🚖 🗢 . ( 90% 🛢 11-07                 |
|                                                                                                    | P.R. Joli                         | Stofn                               |
| 11. Select the date you want the                                                                                                    |                                   |                                     |
| order to be delivered                                                                                                    | Stofnað                           | 5. júl 2018 10:59                   |
| *The date is automatically set on                                                                                                    | Dagsetning                        | 06/07/2018 •                        |
| tomorrow.                                                                                                    | Nafn                              | Þ.R. Jolli                          |
|                                                                                                    | Viðskiptamannan                   | úmer 7005                           |
| <ul> <li>12. Would you like to send<br/>a message to us ?</li> <li>* If you have any special<br/>requests or any messages that<br/>must be attached to your order,<br/>type it here.</li> </ul> | © ♥ ♥ ···<br>P.R. Join            | Eyða<br>@ இ.,( 89% @ 11:02<br>Stofn |
|                                                                                                    | Stofnað                           | 5. júl 2018 10:59                   |
|                                                                                                    | Dagsetning                        | 06/07/2018 •                        |
|                                                                                                    | Nafn                              | Þ.R. Jolli                          |
| 13. Go back to the start screen by                                                                                                    | Viðskiptamannan                   | úmer 7005                           |
| clicking the arrow                                                                                                    | Ég vil fá hamborgi<br>bláum pokum | arabrauð í gulum grindum og í       |
|                                                                                                    | • =                               |                                     |